## **Upload Media Highlights**

Step 1 - Open <u>https://nishtha.ncert.gov.in</u> and click on the "Login" button, given at the top right corner of the portal.

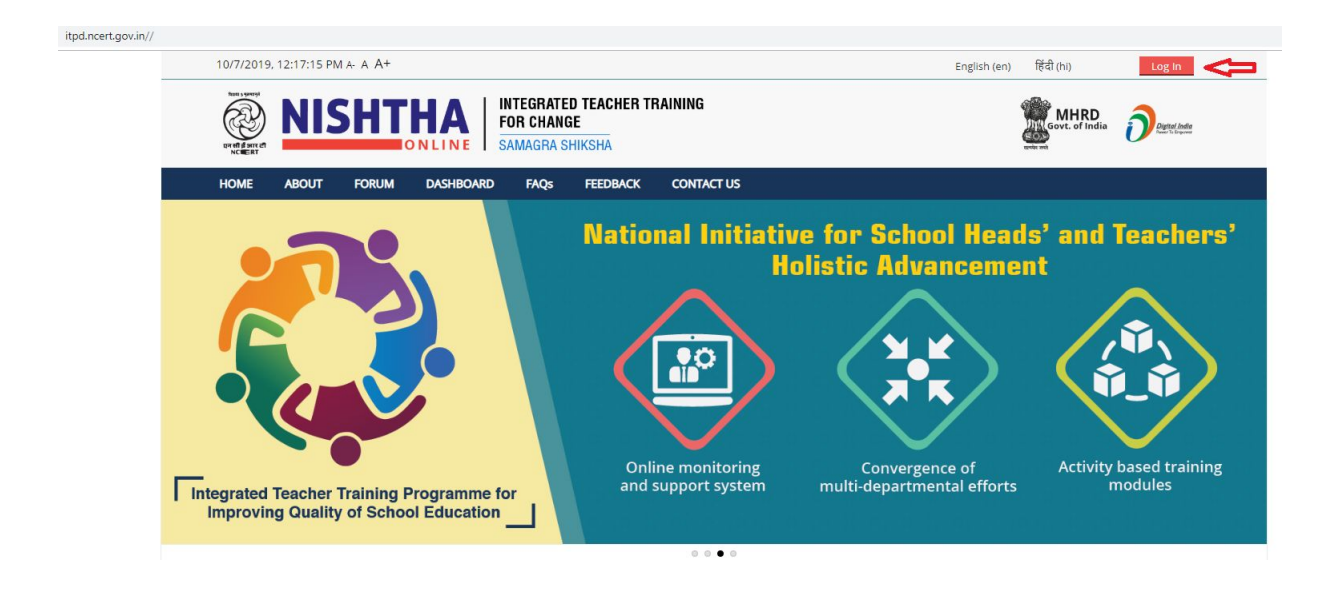

Step 2 - Use your credentials to login into the portal.

# Log in

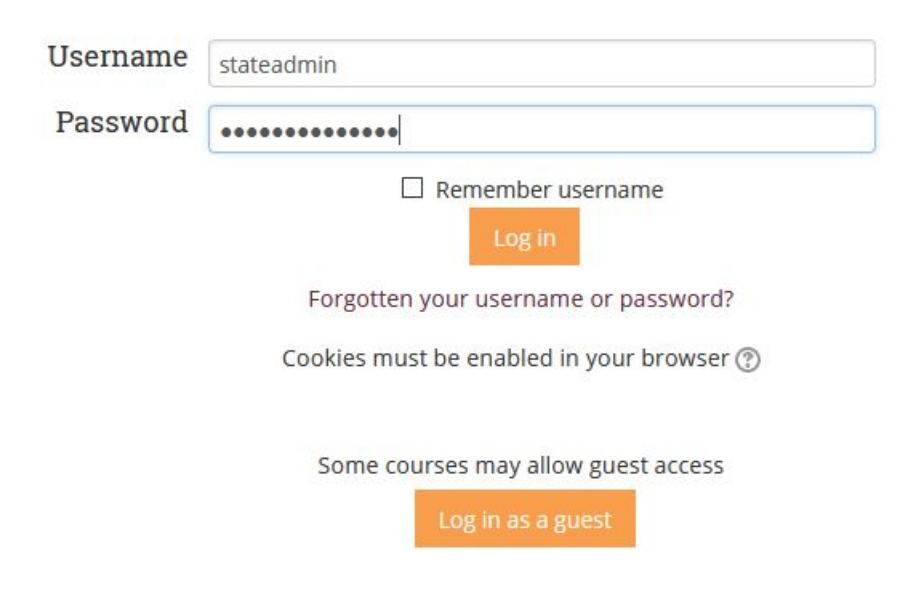

#### Step 3 :- Click on Media Highlights.

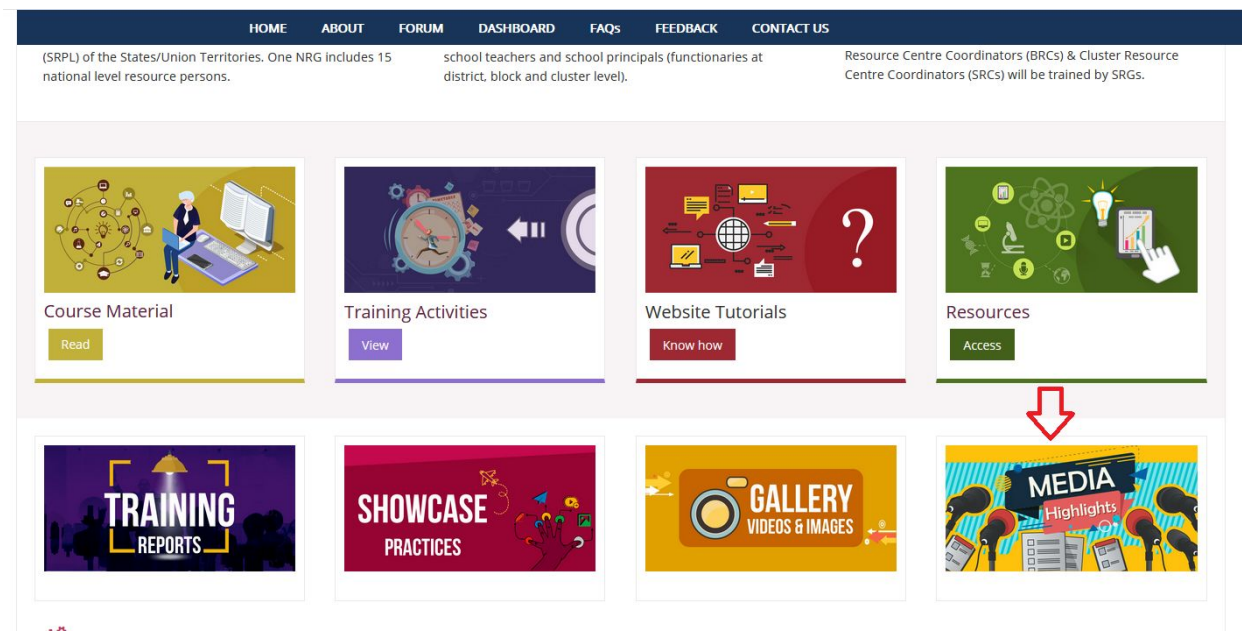

#### Step 4 :- Click on Teachers, Principals, BRCs and CRCs.

| Ret : years                     | NIS              | HT    | IA FO     | TEGRATED<br>R Change<br>Magra Shi | TEACHER TR | AINING                         |  | Govt. of India | Digital India |
|---------------------------------|------------------|-------|-----------|-----------------------------------|------------|--------------------------------|--|----------------|---------------|
| HOME                            | ABOUT            | FORUM | DASHBOARD | FAQs                              | FEEDBACK   | CONTACT US                     |  |                |               |
| 🖀 > Site pages                  | > Media Highli   | ght   |           |                                   |            |                                |  |                |               |
| 🗘 🛱 Adm                         | ninistrati       | on    | Media     | i Highl                           | ight       |                                |  |                |               |
| <ul> <li>Page module</li> </ul> | e administration |       |           |                                   |            |                                |  |                |               |
| Edit settin                     | gs               |       |           |                                   |            |                                |  |                |               |
| Locally as:                     | signed roles     |       |           | 2                                 |            |                                |  |                |               |
| Permissio                       | ns               |       |           |                                   |            |                                |  |                |               |
| Check per                       | missions         |       |           | P,                                |            | mmm                            |  |                |               |
| Filters                         |                  |       |           |                                   |            |                                |  |                |               |
| Logs                            |                  |       | N         | IRG/SRG                           | Teach      | ers, Principals, BRCs and CRCs |  |                |               |
| Backup                          |                  |       |           |                                   |            |                                |  |                |               |
| Restore                         |                  |       |           |                                   |            |                                |  |                |               |
| Course admi                     | inistration      |       |           |                                   |            |                                |  |                |               |
| Switch role to                  | 0                |       |           |                                   |            |                                |  |                |               |
| Site administ                   | tration          |       |           |                                   |            |                                |  |                |               |
| Search                          |                  |       |           |                                   |            |                                |  |                |               |
|                                 |                  |       |           |                                   |            |                                |  |                |               |
|                                 |                  |       |           |                                   |            |                                |  |                |               |

## Step 5 :- Click on State name.

| 10/21/2019. 4:21:17 PM A: A A+      | INTEGRATED TEACHER TH<br>FOR CHANGE<br>SAMAGRA SHIKSHA | RAINING      | English (en) हिंद                   | ft (hi) technical ~                 |
|-------------------------------------|--------------------------------------------------------|--------------|-------------------------------------|-------------------------------------|
| HOME ABOUT FORUM                    | DASHBOARD FAQs FEEDBACK                                | CONTACT US   |                                     | Manage courses                      |
| Courses - Made Weblicks - State M   | - dr 117 - 117 - 114                                   |              |                                     |                                     |
| Courses > Media Highlight > State M | edia Highlight                                         |              |                                     |                                     |
| Administration                      |                                                        |              |                                     |                                     |
| w / turning a dom                   | Andaman and Nicobar                                    | Chandigarh   | Dadar and Nagar                     | Daman and Diu                       |
| Category: State Media Highlight     | Islands                                                | क्राइ प्रमान | Haveli                              |                                     |
| Manage this category                |                                                        | AS M PA      | (CON)                               | DAMAN                               |
| Edit this category                  | 10mm                                                   | * 200 *      | 1 Alian                             | BADRA KS                            |
| Add a subcategory                   | CON                                                    |              | (O)                                 | A NAVELI AS                         |
| Assign roles                        | सत्यमेव जयते<br>Government of Andaman                  | OARHADMINIS  | सल्पमेव जयते<br>Government of Dadra | SHALL IS BIG                        |
|                                     | and Nicobar Islands                                    |              | and Nagar Haveli                    |                                     |
|                                     |                                                        |              |                                     |                                     |
| <b>T</b> Filters                    | Delhi                                                  | Lakshadweep  | Puducherry                          | Assam                               |
| 📩 Restore course                    | A                                                      | -14          | പങ്കിയ                              | অসম চৰকাৰ                           |
| Site administration                 |                                                        |              | ALC: NO                             |                                     |
|                                     |                                                        |              | CO.                                 | VINIT                               |
|                                     | सल्यामेप जन्यते<br>Government of                       | EakuBadaeee  | Puducherry                          |                                     |
| Search                              | National Capital Territory of Delhi                    |              | Government                          | सत्यमेव जयते<br>GOVERNMENT OF ASSAM |
|                                     |                                                        |              |                                     |                                     |

## Step 6 :- Click on **Turn editing on** button.

| 10/21/2019, 4:35:30 PM A- A-A+                                          | English (en) हिंदी (hi) ecrimical 🗸                                                                                                    |
|-------------------------------------------------------------------------|----------------------------------------------------------------------------------------------------|
| NISHTHA<br>INTEGRATED TEACHER TRAINING<br>FOR CHANGE<br>SAMAGRA SHIKSHA | G MHRD OF India                                                                                                    |
| HOME ABOUT FORUM DASHBOARD FAQs FEEDBACK CO                             | NTACT US Carton Carton |
| Andaman and Nicobar Islands T                                           | 仑                                                                                                    |
| Upcoming<br>rents                                                       |                                                                                                    |
| e are no upcoming events Topic 1                                        |                                                                                                    |
| o calendar<br>event                                                     |                                                                                                    |

# \$ Administration

| ourse administration         |  |  |  |
|------------------------------|--|--|--|
| <sup>®</sup> Turn editing on |  |  |  |
| Edit settings                |  |  |  |
| Users                        |  |  |  |
| <sup>P</sup> Filters         |  |  |  |
| Reports                      |  |  |  |
| Grades                       |  |  |  |
| F Gradebook setup            |  |  |  |
| Badges                       |  |  |  |
|                              |  |  |  |
|                              |  |  |  |

Step 7 :- Click on the pencil icon and write heading for media highlights (i.e Training Programme of Teachers - Batch 1 ) and **press enter**.

| HOME                                           | ABOUT         | FORUM         | DASHBOARD | FAQs     | FEEDBACK | CONTACT US | ර් Turn editing off                                        |
|------------------------------------------------|---------------|---------------|-----------|----------|----------|------------|------------------------------------------------------------|
| 🖀 > Andaman                                    | and Nicobar I | Islands T     |           |          |          |            |                                                            |
| 📢 Lates<br>announ                              | st<br>cemen   | ts<br>+ + +   | +         | Announce | ments 🖉  |            | Edit *<br>Edit *<br>@ Add a resource v @ Add an activity v |
| 🛗 Upco<br>events                               | oming         |               | Торіс     | 1 🧲      | 1        |            | ③     Add a resource     ♥     ④     Add an activity     ♥ |
| There are no up<br>Go to calendar<br>New event | coming even   | ⊕ ⊕ +         |           |          |          |            | *-                                                         |
| 📽 Adm                                          | inistra       | ition<br>+ ** |           |          |          |            |                                                            |

Step 8 :- Click on the **Settings icon** adjacent to topic name and select **Edit Topic.** 

|                                                                     | INTEGRATED TEACHER TRAINING<br>FOR CHANGE<br>SAMAGRA SHIKSHA | Gover. of India Orene Linde                                                                       |
|---------------------------------------------------------------------|--------------------------------------------------------------|---------------------------------------------------------------------------------------------------|
| Home about forum                                                    | DASHBOARD FAQS FEEDBACK CONTACT US                           | C Turn editing off                                                                                |
| Andaman and Nicobar Islands T                                       |                                                              |                                                                                                   |
| t Latest announcements                                              | 💠 🦷 Announcements 🧷                                          | Edit *<br>Edit * L<br>@ Add a resource V @ Add an activity V                                      |
|                                                                     | Training Programme of Teachers - Batch 1 2                   | Edit                                                                                              |
| Upcoming events                                                     |                                                              | <ul> <li>Add a resource</li> <li>Add a resource</li> <li>Highlight</li> <li>Hide topic</li> </ul> |
| There are no upcoming events<br>Go to calendar<br>New event         |                                                              | × Delete topic                                                                                    |
| Administration                                                      |                                                              |                                                                                                   |
| <ul> <li>Course administration</li> <li>Turn editing off</li> </ul> |                                                              | Actir<br>Go to                                                                                    |

Step 9 :- Click on the **image icon**.

| Summar    | y of Trainin | ng Program         | me of Tea           | chers - Batch 1                    |            |
|-----------|--------------|--------------------|---------------------|------------------------------------|------------|
| - General |              | 0                  |                     |                                    | ▶ Expand a |
|           | Section name |                    |                     |                                    |            |
|           |              | Training Programme | of Teachers - Batch | Use default section name [Topic 1] |            |
|           | Summary 🛞    |                    |                     |                                    |            |
|           |              |                    |                     | Û                                  |            |
|           |              |                    |                     |                                    |            |
|           |              |                    |                     |                                    |            |
|           |              |                    |                     |                                    |            |
|           |              |                    |                     |                                    |            |

## Step 10 :- Click on **Browse Repositories** and select the image which has to be uploaded.

|                                    | Image properties                                  |  |
|------------------------------------|---------------------------------------------------|--|
| Section name<br>Training Programme | Enter URL                                         |  |
|                                    |                                                   |  |
| Summary ()                         | Browse repositories                               |  |
|                                    | Describe this image for someone who cannot see it |  |
|                                    | Description not necessary                         |  |
|                                    | Size x Auto size                                  |  |
|                                    | Alignment Bottom V                                |  |
|                                    | Save image                                        |  |
|                                    |                                                   |  |

| - General       |                                                                                                    | r capana an |
|-----------------|----------------------------------------------------------------------------------------------------|-------------|
| Section name    |                                                                                                    |             |
|                 | Training Programme of Teachers - Batch Use default section name [Topic 1]                                                                                                    |             |
| Summary ⑦       |                                                                                                    |             |
|                 |                                                                                                    | ^           |
|                 | Education Ministry Launches 'World's Largest Teachers'<br>Training Programme'<br>Touted as the world's largest teachers' training programme of its kind in the world, basic objective of this<br>igramme 'is to motivate and equip teachers to encourage and foster critical thinking in students' according<br>the education minister. | v           |
| Destrict        |                                                                                                    |             |
| Restrict access |                                                                                                    |             |
|                 |                                                                                                    |             |
|                 | Save changes Cancel                                                                                                    |             |

Step 11 :- Hyperlink the Image by clicking the link icon

Step 12 :- Paste the URL and click on **Open in new window**. Now click **Create link** button

| Training Programn | ne of Teachers - Batch | Use default section name [       | Topic 1]                    |           |
|-------------------|------------------------|----------------------------------|-----------------------------|-----------|
|                   |                        | 8 22 🖬 🖬 🖿                       |                             |           |
|                   |                        |                                  |                             |           |
|                   | HOME   EDUCATION       | Create link                      | ×                           |           |
| Educat            | ion Enter a U          | URL                              | Largest Teach               | iers'     |
| Trainin           | Ig P                   | iative-for-school-heads-and-teac | -2088465                    |           |
| Touted as the     | e world':              | e repositories                   | ie world, basic objective o | f this    |
| gramme 'is        | s to mc Ope<br>ion min | en in new window                 | tical thinking in students' | according |
| cation   Edited I | by Shihabi             | Create link                      |                             |           |
|                   |                        |                                  |                             |           |

Step 12 :- Click on the **Save changes** button.

| Summary @       | Training Programme of Teachers - Batch                                                                                                    |  |
|-----------------|----------------------------------------------------------------------------------------------------|--|
|                 |                                                                                                    |  |
|                 |                                                                                                    |  |
|                 | Education Ministry Launches 'World's Largest Teachers'                                                                                                    |  |
|                 | Training Programme'                                                                                                    |  |
|                 | Touted as the world's largest teachers' training programme of its kind in the world, basic objective of this gramme 'is to motivate and equip teachers to encourage and foster critical thinking in students' according the education minister. |  |
|                 | cation   Edited by Shihabudeen Kunju S   Updated: August 21, 2019 19:09 IST                                                                                                    |  |
| Restrict access |                                                                                                    |  |
|                 |                                                                                                    |  |
|                 | Save changes Cancel                                                                                                    |  |
|                 |                                                                                                    |  |